## 新3、5年 マチコミメール グループ追加方法

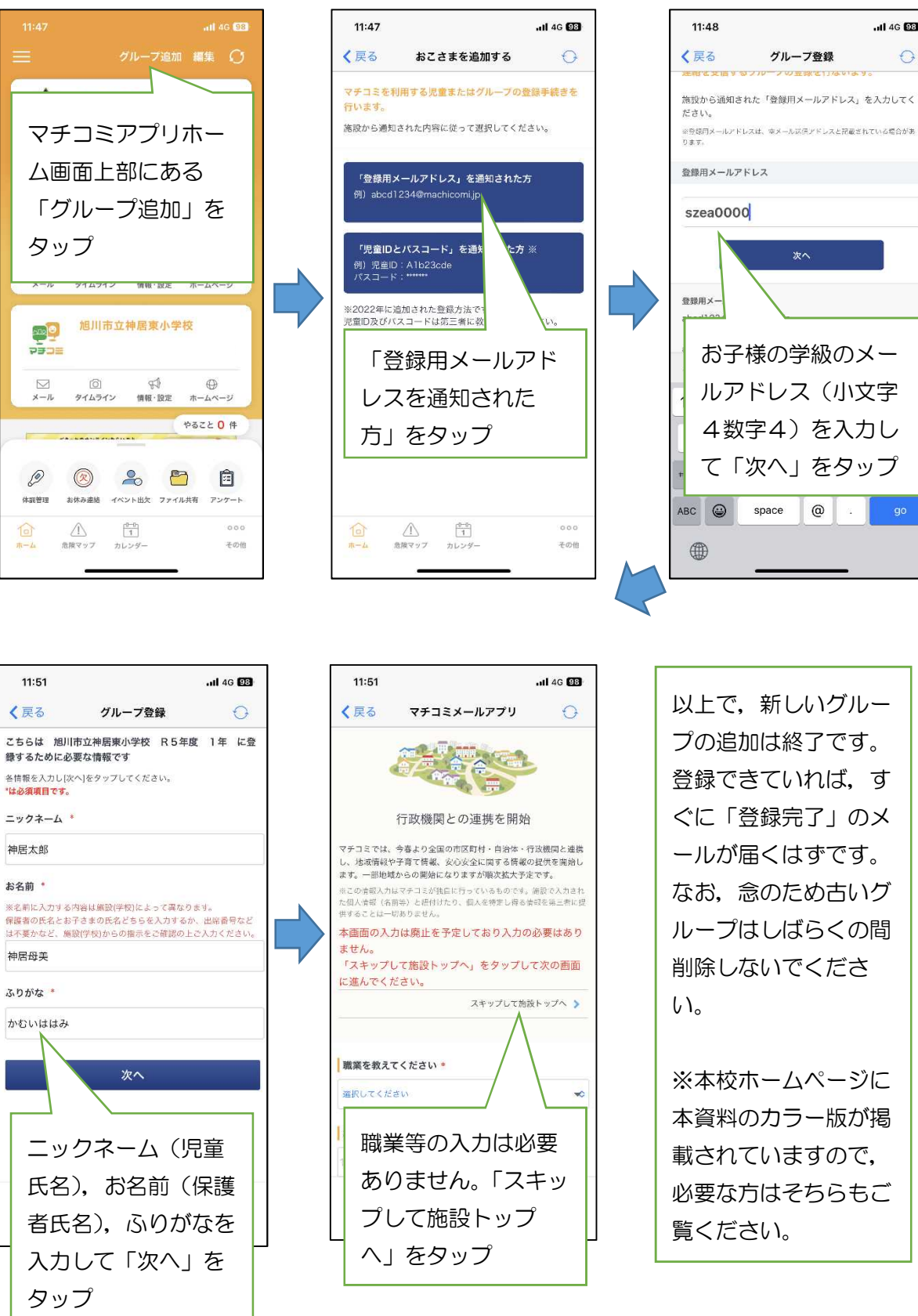

以上で、新しいグルー プの追加は終了です。 登録できていれば、す ぐに「登録完了」のメ ールが届くはずです。 なお、念のため古いグ ループはしばらくの間 削除しないでくださ

ull 4G 🖼

0

※本校ホームページに 本資料のカラー版が掲 載されていますので, 必要な方はそちらもご